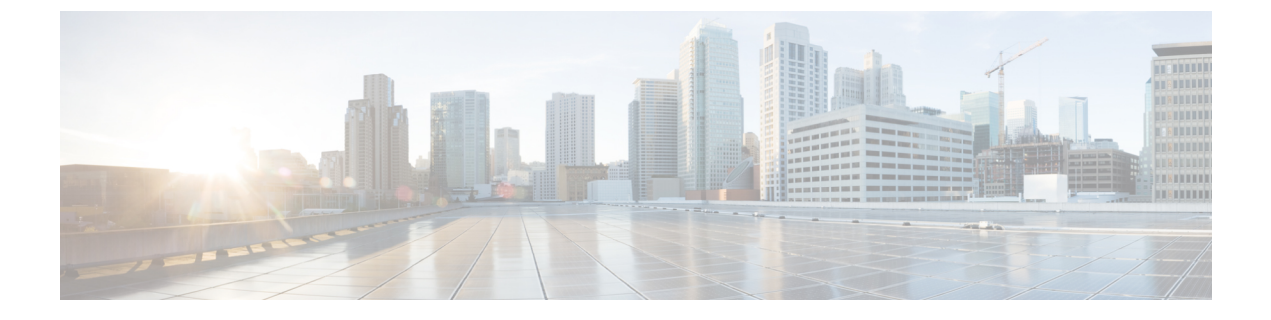

# **USB 3.0 SSD**の取り付け

- USB 3.0 SSD の概要 (1 ページ)
- C9300、C9300X、および C9300L スイッチへの SSD モジュールの取り付け (2ページ)
- C9300LM スイッチへの SSD モジュールの取り付け (4ページ)

### USB 3.0 SSD の概要

スイッチの背面パネルの USB 3.0 ソリッドステートドライブ(SSD)ポートは、オプションの 120 GB USB 3.0 SSD(SSD-120G)および 240 GB USB 3.0 SSD(SSD-240G)ストレージデバイ スをサポートします。SSD-120G はさらに 120 GB を提供し、SSD-240G はアプリケーションホ スティング用に 240 GB のストレージを提供します。

アプリケーションは KVM(カーネル仮想マシン)、LXC(Linux Containers)、または Docker コンテナでホストできます。USB 3.0 SSD を使用して、パケットキャプチャ、オペレーティン グシステムによって生成されたトレースログ、グレースフル挿入と削除(GIR)スナップショッ ト、およびサードパーティアプリケーションを保存することもできます。USB 3.0 SSD は、汎 用ストレージデバイスとして、およびアプリケーション ホスティング デバイスとして同時に 使用できます。Cisco USB ドライブのみを使用する必要があります。シスコ以外の USB ドライ ブはサポートされていません。

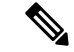

(注) C9300LM スイッチでのアプリケーションホスティングは、スイッチの前面パネルにある USB タイプ A ポートの SSD-240G でのみサポートされます。

USB 3.0 SSD は、S.M.A.R.T (セルフモニタリング、分析、およびレポーティングテクノロジー) 機能を使用して、耐久性を監視し、消耗を予測し、さまざまなセルフテストを実行します。 ☑ 1: SSD-120G

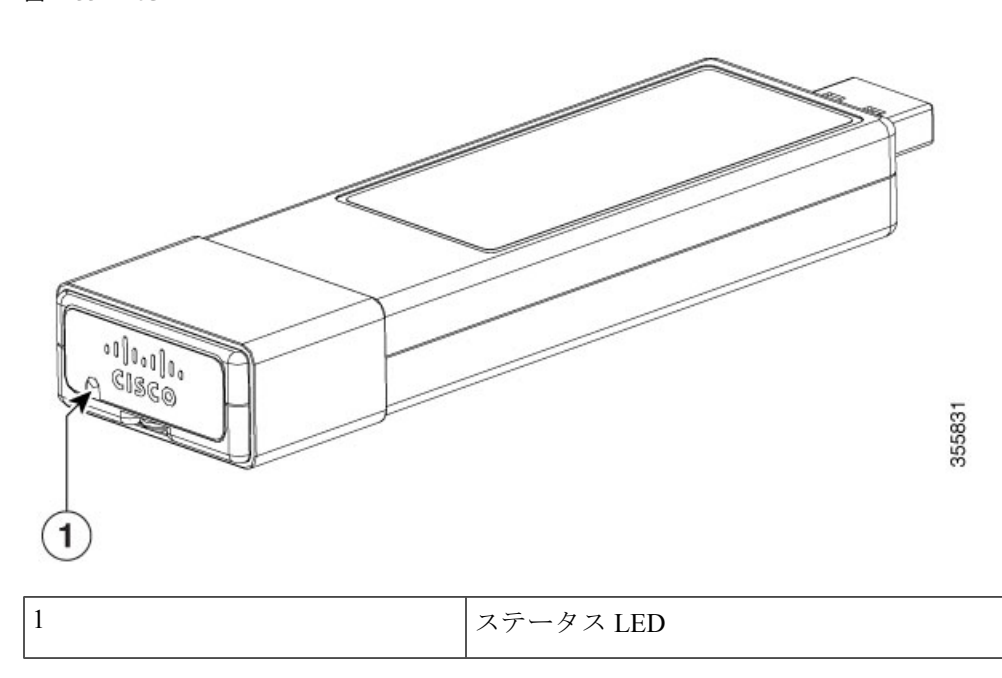

# **C9300、C9300X、**および C9300L スイッチへの SSD モジュー ルの取り付け

手順

- **ステップ1** スイッチの USB 3.0 SSD スロットのブランクカバーを取り外します。ブランクカバーは将来の 必要時に備えて保管しておいてください。
- **ステップ2** SSDをモジュールスロットに挿入し、スロットにしっかりと押し込みます。ドライブのシスコ ラベルが垂直になるように SSD を挿入してください。

図 2: Cisco Catalyst 9300 または 9300X シリーズ スイッチへの SSD の取り付け

この画像は、スイッチの背面パネルにある USB3.0-SSD ポートに SSD モジュールを取り付け る様子を示しています。

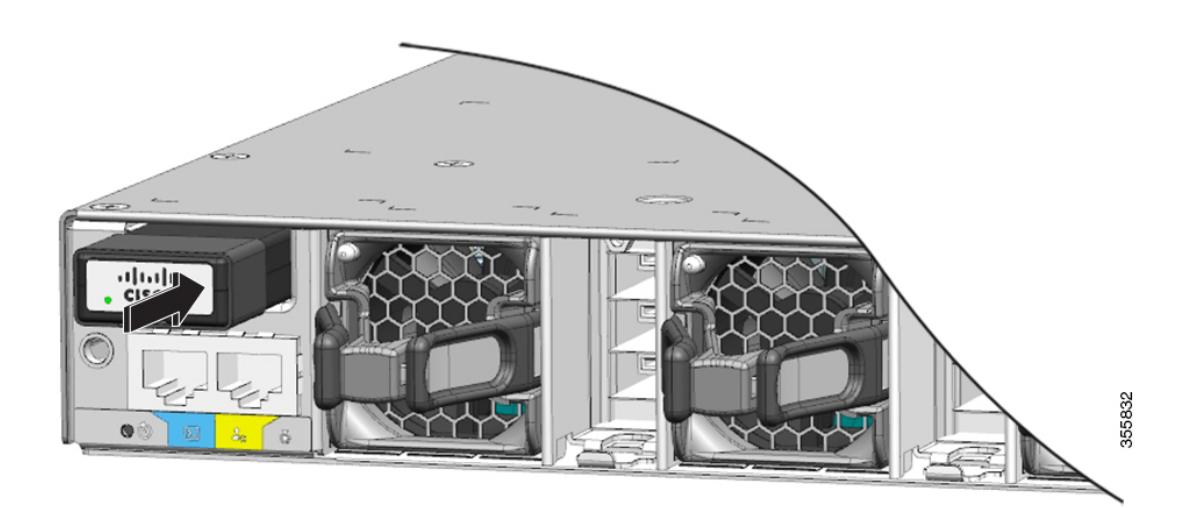

#### 図 3: Cisco Catalyst 9300L シリーズ スイッチへの SSD の取り付け

この画像は、C9300L スイッチの背面パネルにある USB3.0-SSD ポートに SSD モジュールを取り付ける様子を示しています。

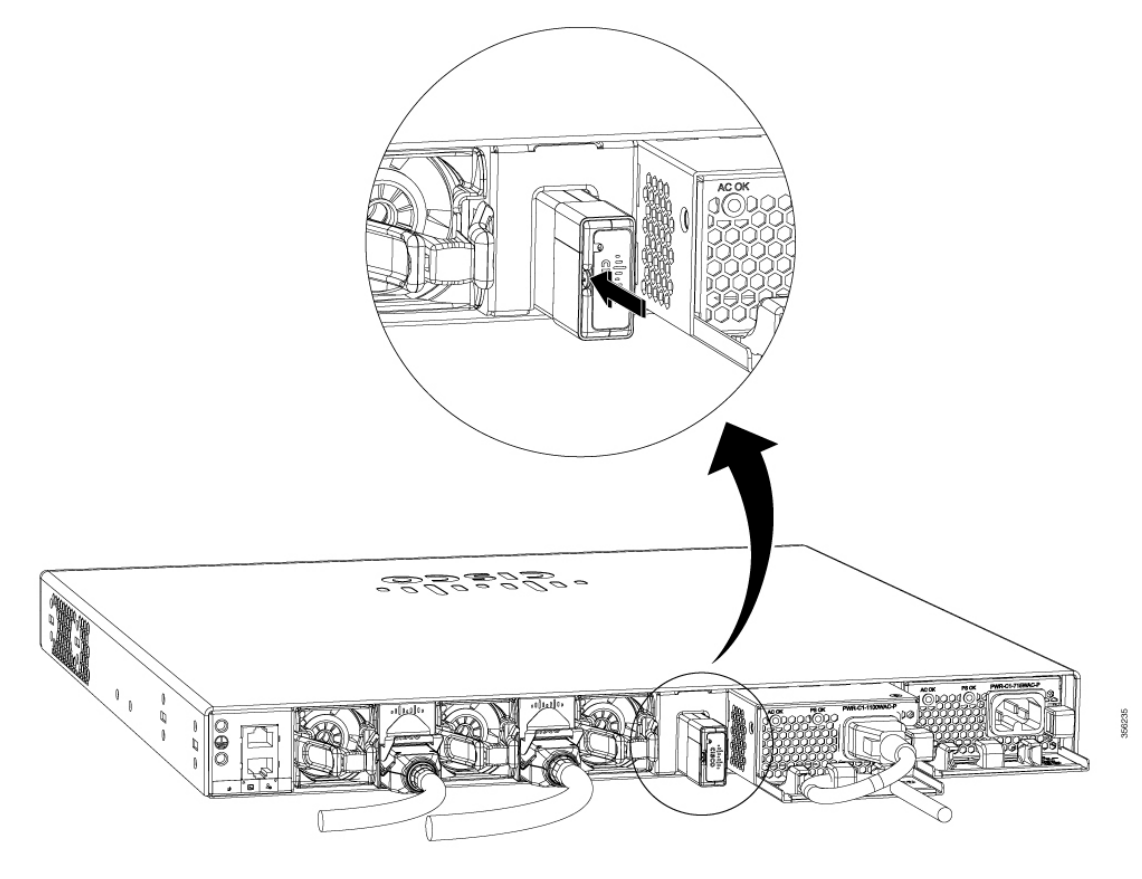

ステップ3 SSDのLED が緑に点灯することを確認します。

#### 次のタスク

SSDのフォーマットとマウント解除の詳細については、『インターフェイスおよびハードウェ ア コンポーネント コンフィギュレーション ガイド』の「USB 3.0 SSD の設定」の項を参照し てください。

## C9300LM スイッチへの SSD モジュールの取り付け

#### 手順

- **ステップ1** スイッチの USB 3.0 SSD スロットのブランクカバーを取り外します。ブランクカバーは将来の 必要時に備えて保管しておいてください。
- **ステップ2** 次の図に示すように、キットに付属されている2本のネジを使用して、ブラケットをスイッチ に固定します。

図 4: ブラケットのスイッチへの固定

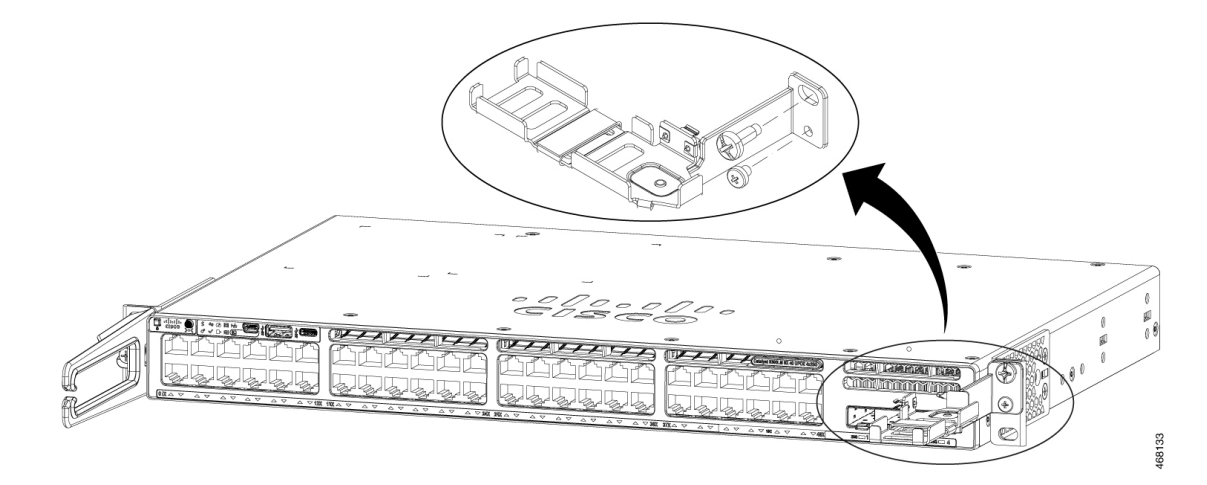

**ステップ3** SSDをブラケットに固定します。ブラケットの下にある SFP アップリンクポートにアクセスするには、ブラケットを 90 度回転させてブラケットを開閉します。

ドライブのシスコラベルが垂直になるように SSD を挿入してください。

- ステップ4 USB ケーブルの一方の端を SSD モジュールに接続し、ケーブルのもう一方の端をスイッチの 前面パネルの USB 3.0 タイプ A ポートに接続します。
- ステップ5 USB ケーブルに付属のベルクロストラップを使用して、USB ケーブルを RJ45 ケーブルに固定 します。

#### 図 5: Cisco Catalyst 9300LM シリーズ スイッチへの SSD の取り付け

この画像は、C9300LM スイッチの前面パネルにある USB 3.0 タイプ A ポートに SSD モジュー ルを取り付ける様子を示しています。

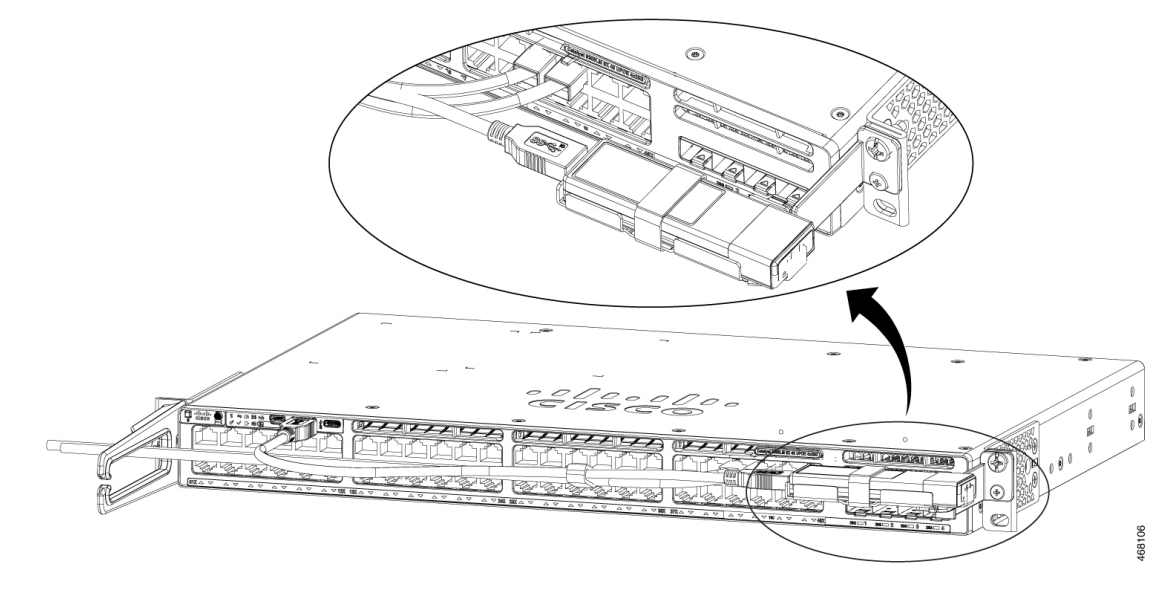

ステップ6 SSDのLED が緑に点灯することを確認します。

次のタスク

SSDのフォーマットとマウント解除の詳細については、『インターフェイスおよびハードウェ ア コンポーネント コンフィギュレーション ガイド』の「USB 3.0 SSD の設定」の項を参照し てください。

C9300LM スイッチへの SSD モジュールの取り付け

翻訳について

このドキュメントは、米国シスコ発行ドキュメントの参考和訳です。リンク情報につきましては 、日本語版掲載時点で、英語版にアップデートがあり、リンク先のページが移動/変更されている 場合がありますことをご了承ください。あくまでも参考和訳となりますので、正式な内容につい ては米国サイトのドキュメントを参照ください。